# GeoLogik Software's GeoLogik TRT

### User manual

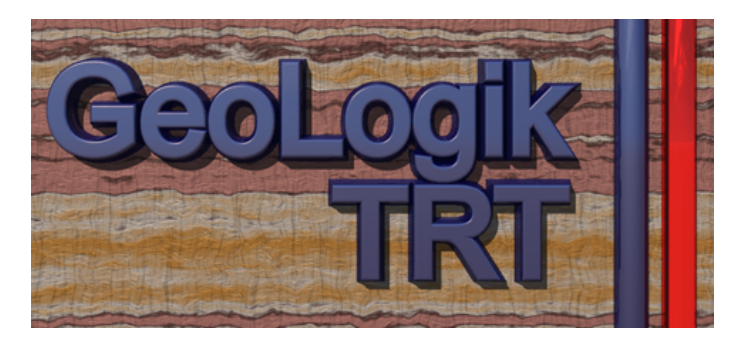

## Thermal Response Test Analysis Software

## END-USER LICENSE AGREEMENT

## FOR GEOLOGIK SOFTWARE'S TRT Software IMPORTANT-READ CAREFULLY

This GeoLogik Software GmbH End-User License Agreement ("EULA") is a legal agreement between you (either an individual or a single entity) ("LICENSEE") and GeoLogik Software GmbH for the software product(s) accompanying this EULA, which include(s) computer software and may include

documentation, associated media, and printed materials ("SOFTWARE PRODUCT"). By installing, copying, or otherwise using the SOFTWARE PRODUCT or any UPDATES (as defined below), you agree to be bound by the terms of this EULA. If you do not agree to the terms of this EULA, do not install, copy, or use the SOFTWARE PRODUCT, and promptly return the entire unused SOFTWARE PRODUCT to your place of purchase for a full refund.

In addition, by installing, copying, or otherwise using any updates or maintenance releases that you have received as part of the SOFTWARE PRODUCT ("UPDATES"), you agree to be bound by the additional license terms that accompany such UPDATES. If you do not agree to the additional license terms that accompanies such UPDATES, you may not install, copy, or use such UPDATES. SOFTWARE PRODUCT LICENSE

Copyright laws and international copyright treaties, as well as other intellectual property laws and treaties protect the SOFTWARE PRODUCT. The SOFTWARE PRODUCT is licensed, not sold. The SOFTWARE PRODUCT consists of product documentation, sample applications, tools and utilities, and miscellaneous technical information, (individually identified as "COMPONENT" and collectively as "COMPONENTS"). The rights regarding the COMPONENTS of the SOFTWARE PRODUCT are described below unless otherwise indicated.

1. GRANT OF LICENSE. GeoLogik Software GmbH grants to you as an individual a personal, nonexclusive, nontransferable license to make and use copies of the SOFTWARE PRODUCT in the manner provided below. If you are an entity, GeoLogik Software GmbH grants to you the right to designate one individual within your organization to have the right to use the SOFTWARE PRODUCT in the manner provided below. You may use this SOFTWARE PRODUCT on a networked system provided that the number of SOFTWARE PRODUCT users on the network at one time does not exceed the number of licensed copy(ies)of the SOFTWARE PRODUCT. GeoLogik Software GmbH retains title and ownership of the SOFTWARE PRODUCT or any copy.

2. COPY RESTRICTIONS. This SOFTWARE PRODUCT and the accompanying COMPONENTS are copyrighted. Unauthorized copying of the SOFTWARE PRODUCT, including any part of the SOFTWARE PRODUCT that has been modified, merged, or included with other software, or of the COMPONENTS is expressly forbidden. You may be held legally responsible for any copyright infringement that is caused or encouraged by your failure to abide by the terms of this EULA. Subject to these restrictions, you may make one (1) copy of the SOFTWARE PRODUCT solely for backup purposes. You must reproduce and include the copyright notice on the backup copy. You may not copy the printed materials accompanying the SOFTWARE PRODUCT, or print multiple copies of any user documentation.

3. USE RESTRICTIONS. As the LICENSEE, you may use the SOFTWARE PRODUCT on one computer at one time and place. You may not distribute copies of the SOFTWARE PRODUCT to others. You may not modify, adapt, translate, reverse engineer, decompile, disassemble, or create derivative works based on the SOFTWARE PRODUCT. You may not modify, adapt, translate, or create derivative works based on the written materials without the prior written consent of GeoLogik Software GmbH

4. TRANSFER RESTRICTIONS. This SOFTWARE PRODUCT is licensed only to you, the LICENSEE, and may not be transferred to anyone without the prior written consent of GeoLogik Software GmbH. Any unauthorized transferee of the SOFTWARE PRODUCT shall be bound by the terms and conditions of this EULA. Enabling others to use your registration code(s) or serial number(s) is strictly prohibited. In no event may you transfer, assign, rent, lease, sell, or otherwise dispose of the

SOFTWARE PRODUCT on a temporary or permanent basis except as expressly provided herein. 5. TERMINATION. This EULA is effective until terminated. This EULA will terminate automatically without notice from GeoLogik Software GmbH if you fail to comply with any provision of this EULA. Upon termination you shall destroy the written materials and all copies of the SOFTWARE PRODUCT previously licensed to you. 6. UPDATES AND UPGRADES. GeoLogik Software GmbH may create, from time to time, updated versions of the SOFTWARE PRODUCT. At its option, GeoLogik Software GmbH will make such updates available to the LICENSEE. If the SOFTWARE PRODUCT is being licensed to you as an update or upgrade to a SOFTWARE PRODUCT previously licensed to you, you must destroy the SOFTWARE PRODUCT previously licensed to you, including any copies resident on your hard-disk drive(s) within sixty (60) days of the purchase of the license to use the update or upgrade.

7. SUPPORT SERVICES. GeoLogik Software GmbH may provide you with support services related to the SOFTWARE PRODUCT ("Support Services"). Use of Support Services is governed by the GeoLogik Software GmbH policies and programs described in the user manual, "online" documentation, and/or GeoLogik Software GmbH provided materials. Any supplemental items provided to you as part of the Support Services shall be considered part of the SOFTWARE PRODUCT and subject to the terms and conditions of this EULA. With respect to technical information you provide to GeoLogik Software as part of the Support Services, GeoLogik Software may use such information for its business purposes, including for product support and development. GeoLogik Software will not utilize such

 technical information in a form that personally identifies you.
 COPYRIGHT. All title and copyrights in and to the SOFTWARE PRODUCT, the accompanying printed materials, and any copies of the SOFTWARE PRODUCT, are owned by GeoLogik Software GmbH The SOFTWARE PRODUCT is protected by copyright laws and international treaty provisions. Therefore, you must treat the SOFTWARE PRODUCT like any other copyrighted material except that you may either (a) make one copy of the SOFTWARE PRODUCT solely for backup or archival purposes, or (b) install the SOFTWARE PRODUCT on a single computer provided you keep the original solely for backup or archival purposes. You may not copy the printed materials accompanying the SOFTWARE PRODUCT. 9. UPDATE LICENSE TERMS. Additional license terms may accompany UPDATES. By installing, copying, or otherwise using any UPDATE, you agree to be bound by the terms accompanying each such UPDATE. If you do not agree to the additional EULA terms accompanying such UPDATES, do not install, copy, or otherwise use

such UPDATES

DISCLAIMER OF WARRANTY

DISCLAIMENT OF WARNAME. NO WARNAMES. THE SOFTWARE PRODUCT IS PROVIDED "AS IS" WITHOUT WARRANTY OF ANY KIND. TO THE MAXIMUM EXTENT PERMITTED BY APPLICABLE LAW, GEOLOGIK SOFTWARE GmbH AND ITS SUPPLIERS DISCLAIM ALL WARRANTIES, EITHER EXPRESS OR IMPLIED, INCLUDING, BUT NOT LIMITED TO, IMPLIED WARRANTIES OF MERCHANTABILITY AND FITNESS FOR A PARTICULAR PURPOSE AND ANY WARRANTY AGAINST INFRINGEMENT, WITH DESCRIPTION OF MERCHANTABILITY AND FITNESS FOR A PARTICULAR PURPOSE AND ANY WARRANTY AGAINST INFRINGEMENT, WITH REGARD TO THE SOFTWARE PRODUCT. THIS LIMITED WARRANTY GIVES YOU SPECIFIC LEGAL RIGHTS. YOU MAY HAVE OTHERS, WHICH VARY FROM STATE/JURISDICTION TO STATE/JURISDICTION.

#### CUSTOMER REMEDIES

GEOLOGIK SOFTWARE GmbH's ENTIRE LIABILITY AND YOUR EXCLUSIVE REMEDY SHALL NOT EXCEED THE PRICE PAID FOR THE SOFTWARE PRODUCT.

#### NO LIABILITY FOR DAMAGES

TO THE MAXIMUM EXTENT PERMITTED BY APPLICABLE LAW, IN NO EVENT SHALL GEOLOGIK SOFTWARE GmbH OR ITS SUPPLIERS BE LIABLE FOR ANY DAMAGES WHATSOEVER (INCLUDING, WITHOUT LIMITATION, DAMAGES FOR LOSS OF BUSINESS PROFITS, BUSINESS INTERRUPTION, LOSS OF BUSINESS INFORMATION, OR ANY OTHER PECUNIARY LOSS) ARISING OUT OF THE USE OF OR INABILITY TO USE THIS GEOLOGIK SOFTWARE GmbH PRODUCT, EVEN IF GEOLOGIK SOFTWARE GmbH HAS BEEN ADVISED OF THE POSSIBILITY OF SUCH DAMAGES. BECAUSE SOME STATES/JURISDICTIONS DO NOT ALLOW THE EXCLUSION OR LIMITATION OF LIABILITY FOR CONSEQUENTIAL OR INCIDENTAL DAMAGES, THE ABOVE

LIMITATION MAY NOT APPLY TO YOU MISCELLANEOUS. This Disclaimer and Limitation of Liability are governed by the laws of Germany. If this product was acquired outside Germany, then local law may

apply

Should you have any questions concerning this EULA, or if you desire to contact GeoLogik Software GmbH for any reason, please contact in writing GeoLogik Software GmbH

Ferbornstr. 19a

35619 Braunfels Germany

## Content

| Teil I   | First Steps                                           | 6  |
|----------|-------------------------------------------------------|----|
| 1        | Installation                                          | 6  |
| 2        | Introduction                                          | 7  |
| 3        | Customizing the title block                           |    |
| Teil II  | Reference                                             | 10 |
| 1        | Data entry                                            | 10 |
|          | Entering BHE data                                     | 11 |
|          | Send BHE to Profil Tec                                |    |
|          | Entering Flow rate                                    |    |
|          | Entering Heat power                                   |    |
|          | Entering Temperatures                                 |    |
|          | Filtering data points                                 |    |
| 2        | Importing logger data                                 |    |
| L        | Colouistion of Porchola Thermal Desistence            |    |
|          | Calculation of Thermal conductivity and Heat capacity |    |
|          | Effective radius                                      |    |
| 3        | Printing reports                                      |    |
| Teil III | Tutorial                                              | 26 |
| 1        | Entering and importing data                           |    |
| 2        | Creating the documentation                            |    |
| 3        | Determining Thermal resistance                        |    |
| 4        | Calculating underground parameters                    |    |
| 5        | Printing reports                                      |    |
| Teil IV  | Appendix                                              | 38 |
| 1        | Technical Support                                     |    |
| 2        | References                                            |    |
|          | Index                                                 | 39 |

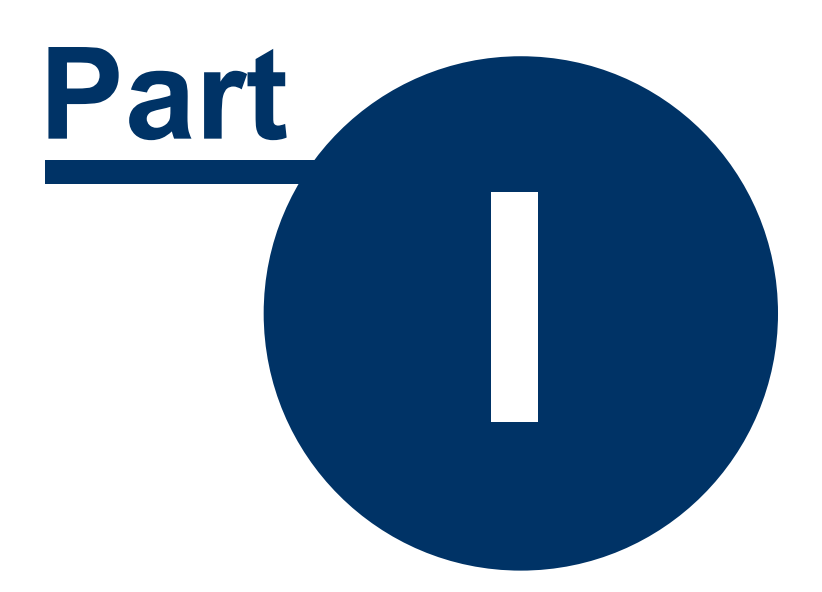

## 1 First Steps

### 1.1 Installation

#### 🔮 System Requirements

- Windows XP, Vista or higher
- At least 50 MB free hard disk space
- Mouse or other pointing device

### Installing GeoLogik TRT

Installing GeoLogik TRT on a Local Drive from CD:

 Insert the CD-ROM in the CD-ROM drive. Navigate to the folder TRT on the CD and run SETUP.EXE

Installing GeoLogik TRT on a Local Drive Using a Downloaded EXE:

- Navigate to the folder containing the downloaded file.
- Double-click the downloaded file to begin the installation process.

The installation file is digitally signed to protect it from unauthorized modifications.

The installation program guides you through the installation process.

Installing GeoLogik TRT requires that you be logged into an account that has Administrator rights.

### Registration

Registration is required to use the software as full version.

Under Windows Vista / Windows 7 GeoLogik TRT must be started with Administrator rights to successfully complete the registration process. To do this right click on the GeoLogik TRT program icon and select **Run as administrator** from the popup menu. If prompted by UAC, then click on **Yes** to apply permission to allow the program to run with full permission as an administrator.

Click on Help | About and afterwards on the link Register.

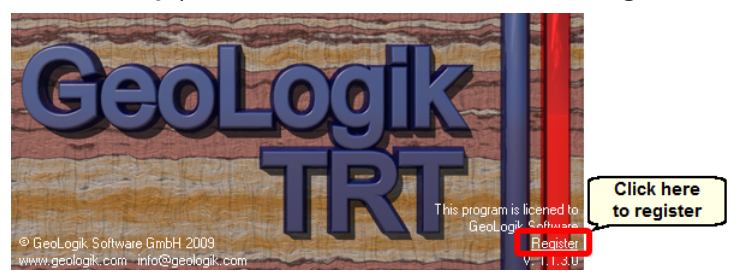

Enter your **Company name** and **Licence number**. The licence number has 4 blocks with 4 characters each:

| Register   |          |      | ×      |
|------------|----------|------|--------|
| Company    | name     |      |        |
| GeoLogik   | Software |      |        |
| Licence nu | mber     |      |        |
| XXXX       | YYYY     | ZZZZ | wwww   |
|            |          | ОК   | Cancel |

Close the Register dialog with OK and you should see a message that the registration was successful::

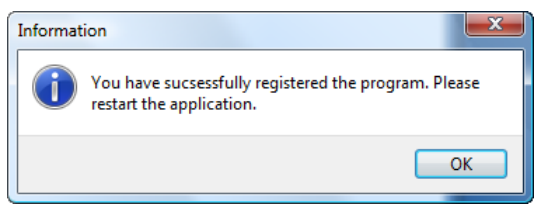

Click on **OK** in the message box and click once more in the About window to close it. You must restart GeoLogik TRT to use it as full version.

### 1.2 Introduction

GeoLogik TRT User interface:

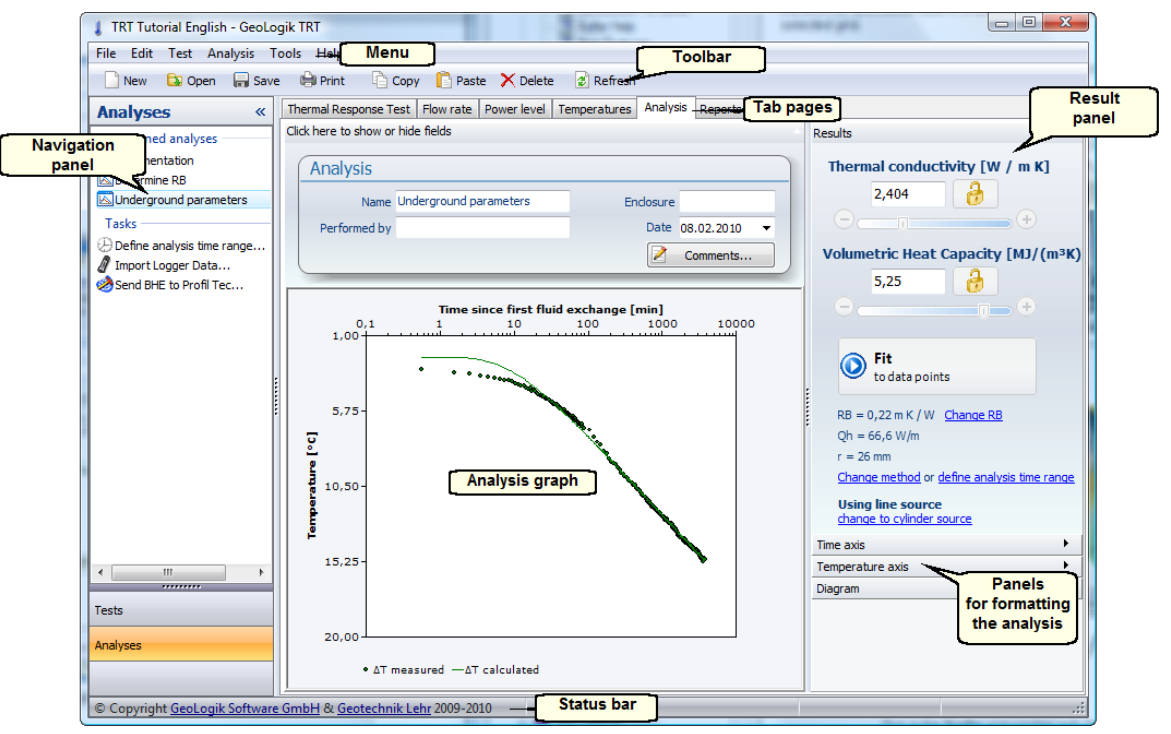

**Navigation panel**: In this panel you can see all performed analyses and common tasks; at the bottom by clicking on Tests the view changes allowing to select a different TRT.

**Tab pages**: The program has 6 tab pages. It is a good idea to work through them from left to right. Depending on the active page different elements appear on that page. The picture above shows the page **Analysis**. On that page you can see the Analysis graph, the Results panel and additional panels for formatting the diagram.

#### Data structure

GeoLogik TRT is a file based application, similar to a word processing or spreadsheet software. A single file, i.e. a project, can contain several TRTs and boreholes (BHE). There is no need to create a new file for every TRT, you can simply select **Test** | **New TRT** to add a TRT to the project. If you create a new TRT the program automatically adds a new BHE. Click on **Select BHE** on the page **Thermal Response Test** to open a dialog for managing the BHEs.

8

## 1.3 Customizing the title block

After the installation name and logo of GeoLogik Software appear in the title block. To set your own company name and logo select **Tools** | **Options** from the menu, go to the tab **Reports** and look for the panel **Title block**:

| le block                                                                         |         |
|----------------------------------------------------------------------------------|---------|
| Display title block                                                              |         |
| Company name                                                                     |         |
| GeoLogik Software GmbH<br>Ferbornstr. 19a<br>35619 Braunfels<br>www.geologik.com | Font    |
| Logo ———————————————————————————————————                                         | Preview |
| File name                                                                        |         |
| C:\Program Files\GeoLogik\GeoLogik TRT 🗃                                         | ۲       |

In the text box **Company name** you can enter your own company name. Click on **Font** to change font style and size.

In the Logo panel you can select a graphic file. We recommend a Windows Bitmap (BMP) with a resolution of at least 300 dpi. If **Small Logo** is selected the graphic will show up as a square on the left side of the company name. Your graphic should also be square, otherwise it will be stretched.

If **Big Logo** is selected the entries under company name will not be displayed. Instead the full space is occupied by the graphic. The aspect ratio depends on the settings for the page margins. The title block always has a height of 2.5 cm, the width of the graphic is half of the page width minus the page margins. Example calculation: The paper size is A4 (21 cm width), left margin is 2 cm and right margin is 1 cm. Therefore the width of the graphic is 9 cm ( (21 cm - 2 cm - 1 cm) / 2 ). The aspect ratio (width : height) of the graphic should be 9 : 2.5, e.g. 1080 x 300 pixel.

The settings for the title block are program settings and will not be saved along with the TRT file.

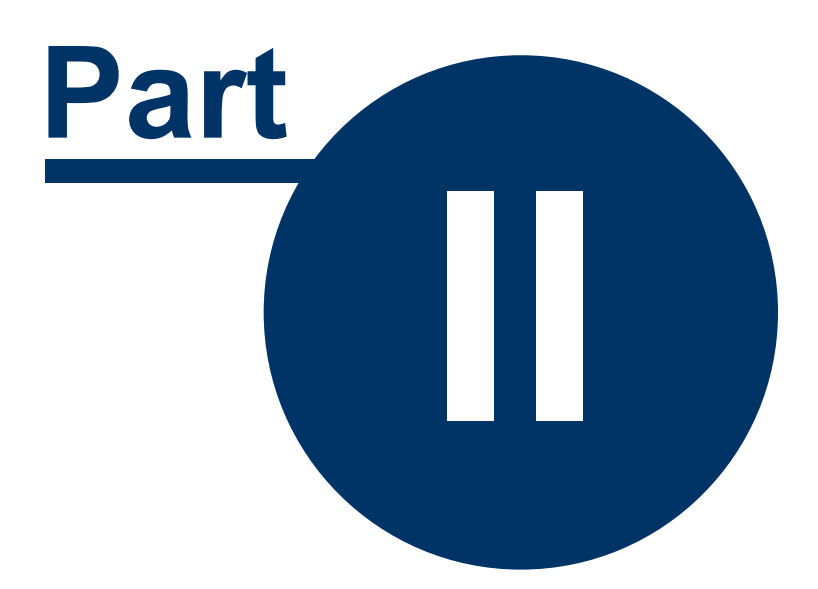

## 2 Reference

### 2.1 Data entry

All data use the units from the tab Thermal Response Test.

| Units        |       |             | ✓ Convert |   |
|--------------|-------|-------------|-----------|---|
| Length       | m 💌   | Temperature | °C        | • |
| Length (Dia) | mm 🔹  | Power       | w         | • |
| Time         | min 🔹 | Flow rate   | m³/h      | • |

#### Setting units

If you realize during data entry that a wrong unit was selected, uncheck the **Convert** box and change to the correct unit. Keep in mind that the units apply to all data in the active TRT.

The default units (which are used if you create new files or TRTs) can be set on the tab **Environment** under **Tools** | **Options**.

There are three pages to enter the measurements: Flow rate, Power level and Temperatures. They all have the same layout with a data table and a diagram. The diagram serves as a visual control for the data. Click on a data point in the diagram to jump to the corresponding data entry in the table.

GeoLogik TRT uses the decimal separator set up in Windows. With the Enter-key the cursor moves to the next cell in the table. There is no need to enter the data in chronological sequence, because the program sorts the data by time. Duplicated points of time are not allowed. If duplicated time values occur only the first will be taken and the others will be ignored.

All time values are time since the Test Start. The Test Start is defined as the beginning of recording measurements and must be before the heat power is switched on. This point of time must be entered on the page **Thermal Response Test:**.

|             | Name        | TRT 1           |          |   | ١ |
|-------------|-------------|-----------------|----------|---|---|
| С           | onducted by | Geotechnik Lehr |          |   | 1 |
| Time period |             | 1317. July 2008 |          |   | 1 |
|             | Test start  | 13.07.2008      | 17:08:00 | ⊨ | ] |

Test start

### 2.1.1 Entering BHE data

The panel **Borehole Heat Exchanger** (BHE) is located on the tab page **Thermal Response Test** and is used to enter construction details.

| Borehole H | leat Exchanger                 |             |
|------------|--------------------------------|-------------|
| Name       | BHE 1                          | find blanna |
| r [mm]     | Radius of borehole [required]  |             |
| h [m]      | Depth of the borehole          |             |
| L [m]      | Tube length [required]         |             |
| Тур        |                                |             |
| d [mm]     | Tube diameter [required]       |             |
| s [mm]     | Tube wall thickness [required] |             |
| di [mm]    |                                |             |
| si [mm]    |                                |             |
| Fluid      | Water                          |             |
| Select BHE | Additional data                |             |
|            |                                |             |

#### Panel Borehole Heat Exchanger

The following parameters are used in the calculation of results:

- r: Radius of borehole
- L: Tube length
- d: Outer diameter of tube
- s: Tube wall thickness

Fluid

Type of BHE

In case of a coaxial BHE also the inner tube diameter di and the inner wall thickness si are required.

### Entering additional data for the BHE

Click on Additional data to enter location information (x, y, altitude) and grout material.

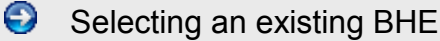

Click on Select BHE to show all BHEs in the project.

#### GeoLogik TRT

12

| BHE in project         |                 |           |       | ×     |
|------------------------|-----------------|-----------|-------|-------|
| Select                 | Create new      | Dele      | te    | Close |
| Select a BHE for a TRT |                 |           |       |       |
| Name                   | Tube length [m] | Tube type | X [m] | Y [m] |
| Used BHE               |                 |           |       |       |
| BHE 1                  | 92              | Double-U  | 146   | 288   |
| Unused BHE             |                 |           |       |       |
| BHE 2                  | 102             | Double-U  | 472   | 120   |
| BHE 3                  | 96              | Single-U  | 502   | 401   |
|                        |                 |           |       |       |
|                        |                 |           |       |       |
|                        |                 |           |       |       |
|                        |                 |           |       |       |
|                        |                 |           |       |       |
|                        |                 |           |       |       |
|                        |                 |           |       |       |
|                        |                 |           |       |       |

BHEs in project

The currently selected BHE is marked with a green icon. To select another BHE double click it or select it with the mouse and click on Select in the menu. This window is also used to create a new BHE or to delete an existing BHE.

#### 2.1.1.1 Send BHE to Profil Tec

A BHE can be transferred to the borehole logging software Profil Tec. If you select Tools | Send BHE to Profil Tec a dialog will prompt you for the target location:

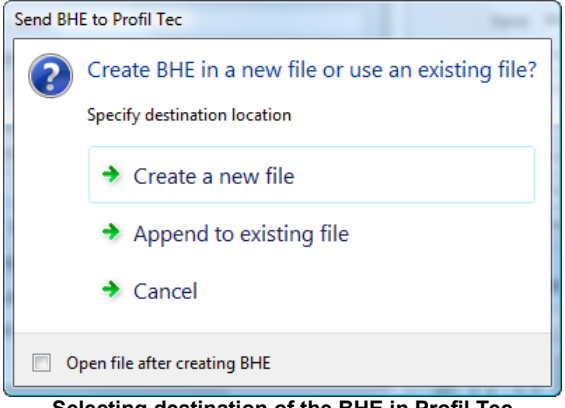

Selecting destination of the BHE in Profil Tec

Either a new Profil Tec file is created or the borehole is appended to an existing Profil Tec file. In any case the program prompts you to specify a file name. If the option Open file after create is checked Profil Tec will open after the process is finished and display the selected file.

The following data will be transferred:

- Name and location of BHE
- · Depth and diameter of borehole
- Grout material
- Tube
- if you have selected Create new file the project details (project name, project number, client) will be transferred too.

The scale of the borehole will be set in a way that it fits on a A4 sized page.

Optimizing the well completion diagram in Profil Tec:

- if the labels for grout material and borehole overlap click on Align labels (wizard icon).
- if the label for the grout material reads Zementation. Click on it an uncheck Default Labeling in

© 2011 GeoLogik Software GmbH

13

#### the panel Appearance.

This function required a licensed version of Profil Tec 6.3 or higher.

#### 2.1.2 Entering Flow rate

The flow rates are entered on the page Flow rate:

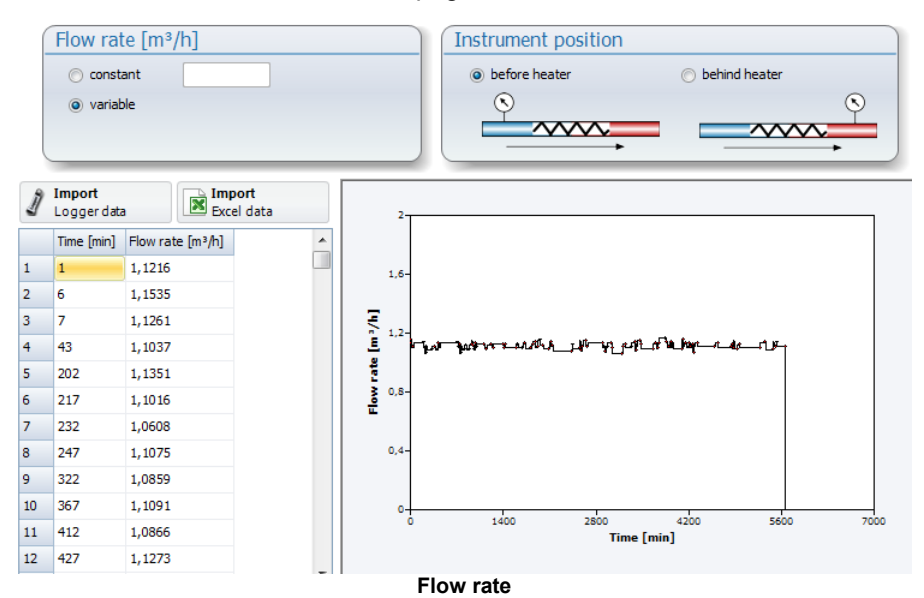

For a simple case select constant and enter the flow rate in the text box next to it.

The data table becomes active if you select variable.

The instrument position of the flow meter is used by the program when calculating the power level from difference in temperatures. This is because both density and specific heat capacity are functions of temperature, and depending on the instrument position the values will be calculated using either inlet or outlet temperatures.

#### 2.1.3 Entering Heat power

The Heat power is entered on the page **Power level**:

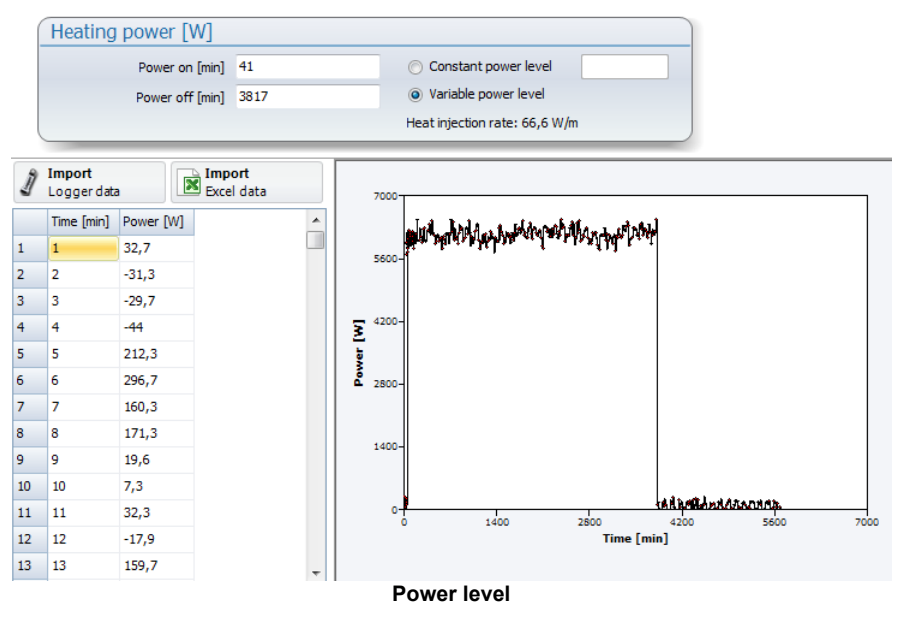

For a simple case select Constant power level and enter the value next to it. If Variable power

**level** is selected the table becomes active.

If you do the analysis later on you can select if the power level is taken from the measurements entered here of if it is calculated by using the differences in temperatures.

Enter the times for **Power on** and **Power off** because they are required. Time values must be given in **Time since Test start**.

In case of variable power level it is required that a data point with t  $\geq$  Power off is given in the table.

#### 2.1.4 Entering Temperatures

Temperatures are entered on the page Temperatures.

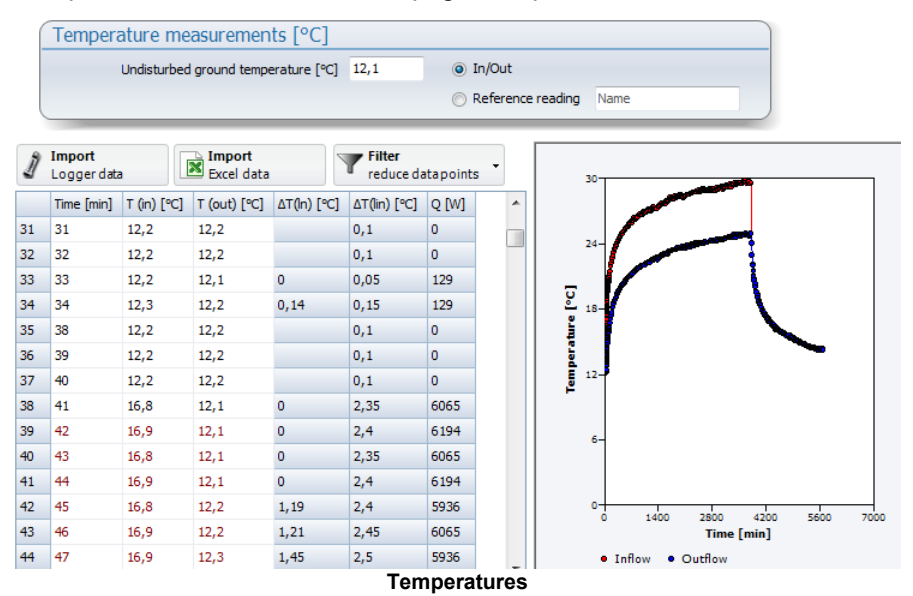

A required input is the Undisturbed ground temperature.

If **In/Out** is selected the table contains data triples, i.e. measurements containing time, inflow and outflow temperatures. If the data for a point of time is incomplete (if either inflow or outflow is missing) the data will no be accepted by the program and are deleted on the next refresh of the table.

## T (in) means inflow, i.e. the fluid entering the BHE. T (out) means outflow, i.e. the fluid leaving the BHE.

The data is automatically sorted by time, regardless of the input sequence. If duplicated time values the program informs you about it and deletes the duplicates.

The columns  $\Delta T(ln)$  and  $\Delta T(lin)$  display the logarithmic and linear temperature difference to the underground. The column **Q** contains the power level, which is calculated using the T(in) and T (out) values, assuming a averaged flow rate.

If **Reference reading** is selected the table contains time - temperature values. This can be used to document other relevant parameters, e.g. the outside air temperature.

#### 2.1.4.1 Filtering data points

The button **Filter** is located above the table. It is used to enable or disable filtering of the data points. If the filter is enabled the color of the button changes to inform the user that not all the data points are visible.

| 1 | Import<br>Logger data |             | Excel data   |             | Filter<br>reduce da | tapoints | <b>,</b> • |
|---|-----------------------|-------------|--------------|-------------|---------------------|----------|------------|
|   | Time [min]            | T (in) [°C] | T (out) [°C] | ΔT(ln) [°C] | ∆T(lin) [°C]        | Q [W]    |            |
| 1 | 1                     | 12,3        | 12,2         | 0,14        | 0,15                | 129      |            |
| 2 | 13                    | 12,1        | 12,2         | 0           | 0,05                | -129     |            |
|   |                       |             | Filter en    | abled       |                     |          |            |

If you click on the small triangle on the right side of the button the command Filter settings becomes visible. If you select it the following dialog appears:

| Filter settings    |
|--------------------|
| Filter Type        |
| By change in time  |
| Δ t [Minute]       |
| By change in value |
| Δ ϑ [Celsius] 0.2  |
|                    |
| OK Cancel          |

Now you can select the **Filter type**, which can be **By change in time** or **By change in value**. Enter a applicable  $\Delta$  in the text box next to it.

#### 2.1.5 Importing logger data

A logger data file contains the measurements in the format of Date, Time and Measured Data. The data must be in chronological sequence, starting with the earliest time. Click on **Import Logger data** above the table or in the task panel to start the process. After you have selected the file the **Import Logger data** wizard appears.

Die Messungen müssen in chronologischer Reihenfolge vorliegen. Um diese zu importieren klicken Sie auf Logger-Daten importieren im Aufgaben-Panel oder auf eine die Schaltfläche Importieren von Logger-Daten oberhalb der Eingabetabellen. Es öffnet sich dann der Dialog zur Auswahl der Logger-Datei und danach der Import-Assistent.

| 👃 Im | port L  | ogger data         | -                   |            |             |              |                    |          |
|------|---------|--------------------|---------------------|------------|-------------|--------------|--------------------|----------|
|      |         |                    |                     |            |             |              |                    |          |
| File | : C:\Us | ers\Public\Documen | ts\Thermal Response | e Tests\Be | eispiele \T | RT Tutorial. | txt                |          |
| I    | mport s | starts at row: 4   |                     | File       | format      | ANSI         | •                  |          |
| Pre  | view    |                    |                     | Test sta   | rt (t=0)    | 13.07.200    | 3 17:08:00 🚔       |          |
|      | 1       | GeoLogik TRT Tuto  | rial                |            |             |              |                    | ~        |
|      | 2       |                    |                     |            |             |              |                    |          |
|      | 3       | Datum Uhrzeit      | Durchfluss [m3/h]   | Vorlaufte  | emperatu    | ır [⁰C]      | Rücklauftemperatur |          |
|      | 4       | 13.07.2008         | 17:08:00 1,1142     | 12,2       | 12,1        | 0,1602       |                    |          |
|      | 5       | 13.07.2008         | 17:09:00 1,1216     | 12,3       | 12,2        | 0,0327       |                    |          |
|      | 6       | 13.07.2008         | 17:10:00 1,1205     | 12,2       | 12,1        | -0,0313      |                    |          |
|      | 7       | 13.07.2008         | 17:11:00 1,1094     | 12,3       | 12,2        | -0,0297      |                    |          |
|      | 8       | 13.07.2008         | 17:12:00 1,1374     | 12,3       | 12,1        | -0,044       |                    |          |
|      | 9       | 13.07.2008         | 17:13:00 1,1299     | 12,2       | 12,1        | 0,2123       |                    |          |
|      | 10      | 13.07.2008         | 17:14:00 1,1535     | 12,2       | 12,2        | 0,2967       |                    |          |
|      | 11      | 13.07.2008         | 17:15:00 1,1261     | 12,2       | 12,2        | 0,1603       |                    |          |
|      | 12      | 13.07.2008         | 17:16:00 1,1199     | 12,2       | 12,2        | 0,1713       |                    |          |
|      | 13      | 13.07.2008         | 17:17:00 1,131      | 12,2       | 12,1        | 0,0196       |                    |          |
|      | 14      | 13.07.2008         | 17:18:00 1,1297     | 12,2       | 12,1        | 0,0073       |                    | <b>T</b> |
|      |         |                    |                     |            |             | Cancel       | < Previous         | Next >   |
|      | _       |                    |                     |            | _           |              |                    |          |

Import Logger data, first step

In the first step you specify the beginning of the data using the **Import starts at row** text box. To do this you can also simply click on a row in the table. Also the **Test start** is displayed and you can modify that value if is not correct. Click on **Next** to continue.

| Seperators<br>Tab<br>Space<br>Conflate co | er data  | emicolon<br>Others<br>eperators |      | Comma | C       | reate seperate columns for Date, Time and Data |
|-------------------------------------------|----------|---------------------------------|------|-------|---------|------------------------------------------------|
| 1                                         | 2        | 3                               | 4    | 5     | 6       |                                                |
| 13.07.2008                                | 17:08:00 | 1,1142                          | 12,2 | 12,1  | 0,1602  |                                                |
| 13.07.2008                                | 17:09:00 | 1,1216                          | 12,3 | 12,2  | 0,0327  |                                                |
| 13.07.2008                                | 17:10:00 | 1,1205                          | 12,2 | 12,1  | -0,0313 |                                                |
| 13.07.2008                                | 17:11:00 | 1,1094                          | 12,3 | 12,2  | -0,0297 |                                                |
| 13.07.2008                                | 17:12:00 | 1,1374                          | 12,3 | 12,1  | -0,044  |                                                |
| 13.07.2008                                | 17:13:00 | 1,1299                          | 12,2 | 12,1  | 0,2123  |                                                |
| 13.07.2008                                | 17:14:00 | 1,1535                          | 12,2 | 12,2  | 0,2967  |                                                |
| 13.07.2008                                | 17:15:00 | 1,1261                          | 12,2 | 12,2  | 0,1603  |                                                |
| 13.07.2008                                | 17:16:00 | 1,1199                          | 12,2 | 12,2  | 0,1713  |                                                |
| 13.07.2008                                | 17:17:00 | 1,131                           | 12,2 | 12,1  | 0,0196  |                                                |
| 13.07.2008                                | 17:18:00 | 1,1297                          | 12,2 | 12,1  | 0,0073  |                                                |
| 13.07.2008                                | 17:19:00 | 1,1315                          | 12.2 | 12.1  | 0.0323  | -                                              |
|                                           |          |                                 |      |       |         | Cancel < Previous Next >                       |

Selecting separators

During the next step separators used to split the data into separate columns are selected. Date and time must be in separate columns.Click on **Next** to continue.

16

|            | 1        | 1      | 1    | 1    |         | <br> |
|------------|----------|--------|------|------|---------|------|
| Date       | 2        | 3      | 4    | 5    | 6       |      |
| 13.07.2008 | 17:08:00 | 1,1142 | 12,2 | 12,1 | 0,1602  |      |
| 13.07.2008 | 17:09:00 | 1,1216 | 12,3 | 12,2 | 0,0327  |      |
| 13.07.2008 | 17:10:00 | 1,1205 | 12,2 | 12,1 | -0,0313 |      |
| 13.07.2008 | 17:11:00 | 1,1094 | 12,3 | 12,2 | -0,0297 |      |
| 13.07.2008 | 17:12:00 | 1,1374 | 12,3 | 12,1 | -0,044  |      |
| 13.07.2008 | 17:13:00 | 1,1299 | 12,2 | 12,1 | 0,2123  |      |
| 13.07.2008 | 17:14:00 | 1,1535 | 12,2 | 12,2 | 0,2967  |      |
| 13.07.2008 | 17:15:00 | 1,1261 | 12,2 | 12,2 | 0,1603  |      |
| 13.07.2008 | 17:16:00 | 1,1199 | 12,2 | 12,2 | 0,1713  |      |
| 13.07.2008 | 17:17:00 | 1,131  | 12,2 | 12,1 | 0,0196  |      |
| 13.07.2008 | 17:18:00 | 1,1297 | 12,2 | 12,1 | 0,0073  |      |
| 13.07.2008 | 17:19:00 | 1,1315 | 12,2 | 12,1 | 0,0323  |      |
| 13.07.2008 | 17:20:00 | 1,1151 | 12,3 | 12,2 | -0,0179 |      |
| 13.07.2008 | 17:21:00 | 1,1219 | 12,1 | 12,2 | 0,1597  |      |
| 13.07.2008 | 17:22:00 | 1,1236 | 12,2 | 12,2 | 0,16    |      |

3

Now click on the column containing the date information. The Date format can be set in the combo box in top right corner if it is different from the date format set in Windows. D means day, M means month and Y means year. Click on **Next** to continue to select the applicable column for the Time. Like the date column simply click on the column containing the Time information. Click on **Next** to continue.

| Date             | Time     | Flow rate   | 4         | 5       | 6       |                              |
|------------------|----------|-------------|-----------|---------|---------|------------------------------|
| 13.07.2008       | 17:08:00 | 1,1142      | 12,2      | 12,1    | 0,1602  | -                            |
| 13.07.2008       | 17:09:00 | 1,1216      | 12,3      | 12,2    | 0,0327  |                              |
| 13.07.2008       | 17:10:00 | 1,1205      | 12,2      | 12,1    | -0,0313 |                              |
| 13.07.2008       | 17:11:00 | 1,1094      | 12,3      | 12,2    | -0,0297 |                              |
| 13.07.2008       | 17:12:00 | 1,1374      | 12,3      | 12,1    | -0,044  |                              |
| 13.07.2008       | 17:13:00 | 1,1299      | 12,2      | 12,1    | 0,2123  |                              |
| 13.07.2008       | 17:14:00 | 1,1535      | 12,2      | 12,2    | 0,2967  |                              |
| 13.07.2008       | 17:15:00 | 1,1261      | 12,2      | 12,2    | 0,1603  |                              |
| 13.07.2008       | 17:16:00 | 1,1199      | 12,2      | 12,2    | 0,1713  |                              |
| 13.07.2008       | 17:17:00 | 1,131       | 12,2      | 12,1    | 0,0196  |                              |
| 13.07.2008       | 17:18:00 | 1,1297      | 12,2      | 12,1    | 0,0073  |                              |
| Filter<br>Import | all      | By differer | nce in ti | me [Mir | nute]   | By difference in data [m³/h] |

Importing Flow rate

To import flow rate data select the **Import flow rate** checkbox. Ensure that the correct **unit** is selected in the combo box in the top right corner. Then click on the column containing the flow rate information.

Below the table you can see the panel Filter. The meaning of Import all should be clear. If you select **By difference in time** or **By difference in value** and enter a difference the program will import data points only if the difference from the previously imported data point is reached. Typically this will reduce the number of data points imported, often making the analysis clearer.

Click on **Next** to continue to importing Heat power data. This screen works exactly like the one before: Check the box if you want to import, set the correct unit, click on the column with the data. Click on **Next** to continue with importing temperatures.

| Date                | Time     | Flow rate     | T(in)      | T(out)     | Heat Power |                                |
|---------------------|----------|---------------|------------|------------|------------|--------------------------------|
| 13.07.2008          | 17:08:00 | 1,1142        | 12,2       | 12,1       | 0,1602     |                                |
| 13.07.2008          | 17:09:00 | 1,1216        | 12,3       | 12,2       | 0,0327     |                                |
| 13.07.2008          | 17:10:00 | 1,1205        | 12,2       | 12,1       | -0,0313    |                                |
| 13.07.2008          | 17:11:00 | 1,1094        | 12,3       | 12,2       | -0,0297    |                                |
| 13.07.2008          | 17:12:00 | 1,1374        | 12,3       | 12,1       | -0,044     |                                |
| 13.07.2008          | 17:13:00 | 1,1299        | 12,2       | 12,1       | 0,2123     |                                |
| 13.07.2008          | 17:14:00 | 1,1535        | 12,2       | 12,2       | 0,2967     |                                |
| 13.07.2008          | 17:15:00 | 1,1261        | 12,2       | 12,2       | 0,1603     |                                |
| 13.07.2008          | 17:16:00 | 1,1199        | 12,2       | 12,2       | 0,1713     |                                |
| 13.07.2008          | 17:17:00 | 1,131         | 12,2       | 12,1       | 0,0196     |                                |
| 13.07.2008          | 17:18:00 | 1,1297        | 12,2       | 12,1       | 0,0073     | -                              |
| Filter<br>() Import | all      | O By differer | nce in tin | ne (Minute | ] 💿 By     | y difference in data []<br>0,1 |

Now you have to click twice, because the first click will select the Temperature (in) and the second the Temperature (out). If you have selected the wrong column, simply click a third time to select Temperature (in) again, and a forth time for the Temperature (out), and so on.

Click on **Next** to continue with importing reference reading (e.g. the outside air temperature). That screen works like the screens before.

Click on **Next** to start the importing process. The process indicator keep you informed about the import and show the number of imported data points:

| 👃 Import Logger data                      |                         |
|-------------------------------------------|-------------------------|
|                                           |                         |
| Import flow rate data                     |                         |
| 100%                                      |                         |
| Finished! Imported 503 of 504 data points |                         |
|                                           |                         |
| Import heat power data                    |                         |
| 100%                                      |                         |
| Finished! Imported 503 of 504 data points |                         |
|                                           |                         |
| Import temperatures                       |                         |
| 100%                                      |                         |
| Finished! Imported 275 of 504 data points |                         |
|                                           |                         |
| Importing reference temperatures          |                         |
| 0%                                        |                         |
|                                           |                         |
|                                           |                         |
|                                           |                         |
| <u> </u>                                  |                         |
|                                           | Cancel < Previous Close |

Completion of import

Click on Close to end the Import wizard.

### 2.2 Analysis

#### 2.2.1 Calculation of Borehole Thermal Resistance

The Thermal Resistance is calculated at the time of the first fluid exchange in the BHE after the heating power is switched on. It is your task to specify this point of time. The program suggests a time, based on the volume and the flow rate:

$$t_w = \frac{Vol_S + Vol_G}{V}$$

with

Vol<sub>s</sub>: Volume of tube

Vol<sub>G</sub>: Volume of TRT device

V: Flow rate; if a variable flow rate is given the program uses an averaged value.

The equitation used to calculate the Thermal Resistance  $\mathrm{R}_{\mathrm{B}}$  is

$$R_B = \frac{2\pi}{Q_H} \Delta \vartheta_R$$

with

Q<sub>H</sub>: Heat flow

 $\Delta \vartheta_{\rm R}$ : logarithmic mean temperature difference at the time of fluid exchange

This equitation looks quite simple, but we want to explain some details here too:

#### Logarithmic mean temperature difference

The logarithmic mean temperature difference  $\Delta \vartheta$  is defined as

$$\Delta \vartheta = \frac{\vartheta_V - \vartheta_R}{ln\left(\frac{\vartheta_V - \vartheta_U}{\vartheta_R - \vartheta_U}\right)}$$

with

θ<sub>V</sub>: Temperature in

 $\vartheta_{\mathsf{R}}$ : Temperature out

 $\vartheta_{ij}$ : Temperature of undisturbed underground

#### **Heat flow**

The Heat flow Q<sub>H</sub> is defined as

$$Q_H = \frac{Q}{H}$$

mit

Q: Heating Power [W]

H: Tube length [m]

#### **Heating Power**

The Heating Power Q is calculated by using the temperature difference.

$$Q = \rho C_P V(\vartheta_V - \vartheta_R)$$

with

ρ: Density of fluid [kg/m³]

C<sub>P</sub>: Specific heat capacity of fluid [kJ/kg/K]

V: Flow rate of fluid [m<sup>3</sup>/s]

When calculating the Thermal resistance  $R_B$  the program uses the flow rate at the time of the fluid exchange or the next value later; there is no averaging of flow rate.

#### Fluid characteristics

GeoLogik TRT supports 5 fluids:

- 1. Water
- 2. Propylene glycol 25%
- 3. Propylene glycol 33%
- 4. Ethylene glycol 25%
- 5. Ethylene glycol 33%

Density and specific heat capacity are functions of temperature. If the program takes the T (in) or T (out) to calculate them depends on the given Instrument position for the flow rate.

#### Density of fluid

The program uses a polynomial within a temperature range of 0 to 100°C.

#### Specific heat capacity of fluid

Within a temperature range of 0 to 100°C the program uses a polynomial of 1. degree. Table interpolation is used for water.

#### 2.2.2 Calculation of Thermal conductivity and Heat capacity

The calculation can be done using either **line source** of **cylinder source** model. To switch the model click on the link at the bottom of the results panel.

Using cylinder source (L/D=1769,2) change to line source

If the cylinder source is used the ration L/D is displayed, whereas L = tube length and D = 2 x effecive radius.

The cylinder source model required much more CPU power, thus the program might react slower. The calculation time to depends also on the number of data points. It can be a good idea to filter the data points.

#### Line source

The Difference in temperature  $\Delta \vartheta$  is a function of the radius r and time t and is given by

$$\Delta\vartheta(r,t) = Q_H\left(\frac{R_B}{2\pi} + \frac{1}{4\pi\lambda}Ei\left(\frac{r^2}{4at}\right)\right)$$

with

Q<sub>H</sub> : Heat flow

R<sub>B</sub>: Thermal resistance

- $\lambda$  : Thermal conductivity
- a : Thermal diffusivity =  $\lambda / \rho C_p$  (Thermal conductivity/volumetric heat capacity)
- Ei : Exponential integral

#### **Cylinder source**

The Difference in temperature  $\Delta \vartheta$  at z=0 (half height of cylinder) is

$$\Delta\vartheta(r,t) = \frac{Q_H}{2\pi} \left( R_B + \frac{1}{\lambda} \int_{\sqrt{\frac{r^2}{2at}}}^{\infty} \frac{e^{-u^2}}{u} I_0(u^2) Erf\left(\frac{L}{2r}\frac{u}{\sqrt{2}}\right) du \right)$$

with

Io: modified Bessel-Function 0. order

Erf: Gauss error function

L: Length of cylinder

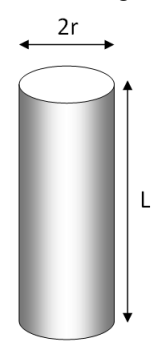

The equitation above cannot be solved analytically. In the program the solution is obtained by numerical approximation.

#### Solution Variable heat power calculation - applying the principles of super position

For a line source applies:

$$\Delta \vartheta(t) = Q_{H1} \left( \frac{R_B}{2\pi} + \frac{1}{4\pi\lambda} Ei \left( \frac{r^2}{4at} \right) \right) + \sum_{i=2}^n (Q_{Hi} - Q_{Hi-1}) \left( \frac{R_B}{2\pi} + \frac{1}{4\pi\lambda} Ei \left( \frac{r^2}{4a(t - t_{i-1})} \right) \right)$$

with

Q<sub>H1</sub> = Heat flow starting at t=0

 $Q_{Hi}$  = Heat flow of i-th step

n = number of steps

What happen if "Fit to data points" is clicked?

If you click on "Fit to data points" the program modifies the parameters Thermal conductivity and Specific heat capacity in a way, that the sum of squared errors is minimized:

$$\sum (\Delta \vartheta_{Mess} - \Delta \vartheta_{Theo})^2 \to min!$$

GeoLogik TRT uses a numerical optimization algorithm.

#### GeoLogik TRT

#### 2.2.2.1 Effective radius

22

The difference in temperature between Fluid and underground is a function of the radial distance r. In the results panel the utilized r is displayed (1).

| Results                                     |
|---------------------------------------------|
| Thermal conductivity [W / m K]              |
| 2,404                                       |
| •                                           |
| Volumetric Heat Capacity [MJ/(m³K)]         |
| 5,25 🔒                                      |
| ● ●                                         |
| Fit to data points                          |
| RB = 0,22 m K / W Change RB                 |
| Qh = 66,6 W/m                               |
| Change method or define analysis time range |

Click on **Change method** (2) to show the the dialog **Method of calculation**. The following options are available for the radius:

#### Radius

| The effective radius is used to calculate the difference in temperature. |  |
|--------------------------------------------------------------------------|--|
| Please select one of the following options:                              |  |

| 🔘 r(e) U-tube      | Diameter of tube |
|--------------------|------------------|
| r(e) Double-U-tube | Custom value     |
| Radius of borehole | Millimeter       |

r(e) U-tube:

$$r_w = \sqrt{2} \left( \frac{d}{2} - s \right)$$

r(e) Double-U-tube:

$$r_w = 2\left(\frac{d}{2} - s\right)$$

with

- d = outer diameter of tube
- s = wall thickness of tube

#### **Radius of borehole**

Diameter of tube: r = d

Custom value: You can enter your own value for r here..

When you create a new analysis using **Analysis** | **Determine Thermal parameters** the program uses **r(e) U-tube** or **r(e) Double-U-tube**, depending on the **Type of BHE** already selected. If the **Type of BHE** is changed later, existing analyses are not effected. You need to change them manually.

## 2.3 Printing reports

You can view and select reports for printout on the page Reports. The zoom factor can be set in the combo box above the print preview. There are also buttons for the **Full page** and **Page width** zoom factors. If a report contains multiple pages, e.g. data report, you can browse through using **Next Page** and **Previous Page** buttons.

The tree view on the left side allows to select the reports for printout. All reports checked in the tree view will be printed as soon as you click on **Print**.

|    | V | Dat | a                      |
|----|---|-----|------------------------|
| ۵. |   | Ana | alyses                 |
|    |   | 1   | Documentation          |
|    |   |     | Determine RB           |
|    | l | 1   | Underground parameters |
|    |   |     |                        |

Printing begins immediately, no dialog will show, To change printer settings or to select another printer click on **File** | **Printer Setup** before starting to print.

The program has two types of reports:

- Data
- Analyses

The data report show all recorded data in chronological sequence. Data for Heat power and fluid flow rate also appear in the data report if they are **variable**. When tey are constant the values are shown in the header section of the report.

Print Preview Page width 💌 🔲 💭 🏫 Previous Page 🛛 🦊 Next Page

| GeoLogik Softw<br>Ferbornstr. 19a<br>35619 Braunfels |                   |                   | oftware GmbH |                     |                                | Thermal Response Test S |                     |                  |        |
|------------------------------------------------------|-------------------|-------------------|--------------|---------------------|--------------------------------|-------------------------|---------------------|------------------|--------|
|                                                      |                   |                   |              |                     | Project: GeoLogik TRT Tutorial |                         |                     |                  |        |
|                                                      |                   |                   |              |                     | Number: 1                      |                         |                     |                  |        |
|                                                      | <b>y</b> www.g    | geologik.c        | om           |                     | Client:                        | Rich Ltd                |                     |                  |        |
| Location: Braunfels TR                               |                   |                   | TRT: TRT     | TET 1               |                                |                         | Conducted at: BHE 1 |                  |        |
| Conduct                                              | ed by: Geotechnik | Lehr              |              |                     |                                |                         | Time rai            | nge: 1317. July  | 2008   |
| Undistur                                             | bed ground tempe  | erature: 12,1 °C  | )            |                     |                                |                         | Test star           | t: 13.07.2008 17 | :08:00 |
| Heating                                              | period: 41 min to | 3817 min          |              |                     |                                |                         |                     |                  |        |
|                                                      | Time<br>[min]     | Temperatu<br>[°C] | re in T      | Cemperature<br>I°C1 | e out                          | Flow rat                | e                   | Power<br>(W1     |        |
| 1                                                    | 1                 | 12,30             |              | 12,20               |                                | 1,12                    | 16                  | 32,70            | -      |
| 2                                                    | 2                 | 12,20             |              | 12,10               |                                |                         |                     | -31,30           |        |
| 3                                                    | 3                 | 12,30             |              | 12,20               |                                |                         |                     | -29,70           |        |
| 4                                                    | 4                 | 12,30             |              | 12,10               |                                |                         |                     | -44,00           |        |
| 5                                                    | 5                 | 12,20             |              | 12,10               |                                |                         |                     | 212,30           |        |
| 6                                                    | 6                 | 12,20             |              | 12,20               |                                | 1,15                    | 35                  | 296,70           |        |

Data report with temperatures, flow rates and power levels

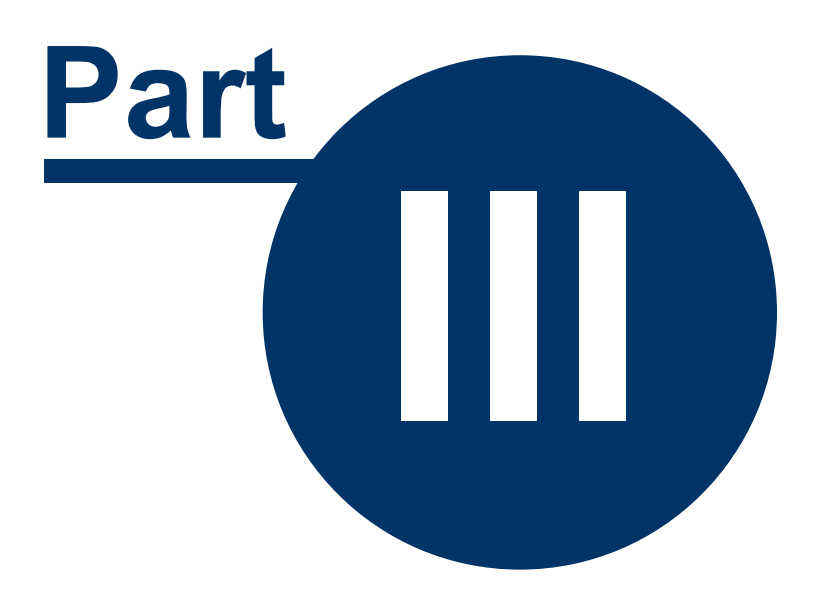

## 3 Tutorial

In this Tutorial you will learn how to enter the data of an TRT and how the analysis is performed. The data in this example are based on a really conducted test.

The steps in detail:

- · Entering and importing data
- Creating the documentation
- Determining R<sub>B</sub>
- Calculating underground parameters
- Printing reports

All sample files are located in the folder TRT\SAMPLES under the Public files folder.

### 3.1 Entering and importing data

Start the program **GeoLogik TRT**. After start up the program already contains an empty file and project.

On the page **Thermal Response Test** enter the following information into the panels **Project** and **TRT**:

| Project      |                           |
|--------------|---------------------------|
| Project name | GeoLogik TRT Tutorial     |
| Project No   | 1                         |
| Client       | Rich Ltd                  |
| Location     | Braunfels                 |
|              |                           |
| TRT          |                           |
| Name         | TRT 1                     |
| Conducted by | Geotechnik Lehr           |
| Time period  | 1317. July 2008           |
| Test start   | 13.07.2008 17:08:00 🚔 🗐 🔻 |
|              |                           |

The only "real hard" information which is used for calculating is the **Test start** value, because all time information is given as elapsed time since test start. For now you do not have to enter the value given above, because it will be set later on.

All other entries can be changed as you like, because they serve as information only. However, do not leave them blank, because it is easier to located them on the report if they are filled out.

#### Setting the units

Look for the panel Units and set them as shown below:

| Units        |       |             | ✓ Convert |   |
|--------------|-------|-------------|-----------|---|
| Length       | m 🔻   | Temperature | °C        | • |
| Length (Dia) | mm 💌  | Power       | W         | • |
| Time         | min 🔹 | Flow rate   | m³/h      | • |

**Length** is used for location of the borehole and the tube length. **Länge (Dia)** is used for the geometry of the BHE, i.e. radius of borehole and diameter and wall thickness of the tube.

Tip:

Under Tools | Options you can set the default units on the page Environment.

#### **Entering BHE data**

Geometry and fluid are specified in the panel Borehole Heat Exchanger. For our sample enter the data below:

| Borehole H | leat Exchanger |   |   |
|------------|----------------|---|---|
| Name       | BHE 1          |   |   |
| r [mm]     | 78             |   |   |
| h [m]      | 92             |   |   |
| L [m]      | 92             |   | h |
| Тур        | 2r (\$00) d    | • |   |
| d [mm]     | 32             |   |   |
| s [mm]     | 3              |   |   |
| di [mm]    |                |   |   |
| si [mm]    |                |   |   |
| Fluid      | Water          | - |   |

In that case we use a Double-U type BHE and Water as fluid.

That is all for now on the page Thermal Response Test.

#### Importing data

In this example the data comes from a data logger file. To start importing locate the **Tasks** section in the panel **Analyses** and click on **Import Logger data**.

| Analyses «                     |
|--------------------------------|
| Performed analyses             |
| 🖄 New analysis 1               |
| Tasks                          |
| 🕀 Define analysis time range   |
| 🖉 Import Logger Data           |
| it is a send BHE to Profil Tec |

In the File open dialog browse to the SAMPLES folder, select the file **TRT Tutorial.TXT** and click on **Open**.

Now the Import Logger data wizard shows up.

- 1. Click on the 4th row in the table to specify the beginning of the data (Import starts at row).
- 2. Set the Test start (t=0) to 13. July 2008 at 17:08:00 h.

| l | Import l                | .ogger data |           | -                              |        |             | -            |     |       | _ 0 | X        |
|---|-------------------------|-------------|-----------|--------------------------------|--------|-------------|--------------|-----|-------|-----|----------|
|   | File: C: \U             |             |           |                                |        |             |              |     |       |     |          |
|   | Import starts at row: 4 |             |           |                                | Fi     | e format    | ANSI         |     |       |     |          |
|   | Preview                 |             |           | Test start (t=0) 13.07.2008 17 |        |             |              |     | :00 🚔 | . 2 |          |
|   | 1 GeoLogik TRT Tutorial |             |           |                                |        |             |              |     |       |     | <b>^</b> |
|   | 2                       |             |           |                                |        |             |              |     |       |     |          |
|   | 3                       | Date Tin    | ne Flow r | ate [m3/h]                     | Temper | atur in [ºC | ] Temperatur | out |       |     |          |
|   | 4 (*                    | 13.07.2008  | 17:08     | :00 1,1142                     | 12,2   | 12,1        | 0,1602       |     |       |     |          |
|   | 5                       | 13.07.2008  | 17:09     | :00 1,1216                     | 12,3   | 12,2        | 0,0327       |     |       |     |          |
|   | 6                       | 13.07.2008  | 17:10     | :00 1,1205                     | 12,2   | 12,1        | -0,0313      |     |       |     |          |

Click on **Next** to continue. Now the separator is selected which is used to split the data into columns.

| Seperators |           |       |
|------------|-----------|-------|
| 🔽 Tab      | Semicolon | Comma |
| Space      | Others    |       |

Select the **Tab** as a separator and click on **Next**.

Now the column holding the date information is selected.

- 1. Click on the first column. The column header changes to Date.
- 2. You can keep the Date format **DD.MM.YY** if it shows up, otherwise change it to that format. It will import correctly even if the year has 4 digits.

| Click on the column with the DATE |          |        |      |      |        |  |  |  |  |
|-----------------------------------|----------|--------|------|------|--------|--|--|--|--|
| Date                              | 2        | 3      | 4    | 5    | 6      |  |  |  |  |
| 13.07-2008                        | 17:08:00 | 1,1142 | 12,2 | 12,1 | 0,1602 |  |  |  |  |
| 13.0, 2008                        | 17:09:00 | 1,1216 | 12,3 | 12,2 | 0,0327 |  |  |  |  |

Click on **Next**. Now the column with the time information must be selected. Click on the 2nd column and then on **Next**.

- 1. Check the box Import Flow rate because we want to import that data.
- 2. Click on the 3rd column which holds the flow rate information.
- 3. Ensure that the Unit [logger file] is set to m<sup>3</sup>/h.
- We will not import all data. In the Filter section select By difference in data and enter 0.02 m<sup>3</sup>/ h as threshold.

| Date               | Time     | Flow rate     | 4         | 5       | 6       |                                |
|--------------------|----------|---------------|-----------|---------|---------|--------------------------------|
| 13.07.2008         | 17:08:00 | 1,1142        | 12,2      | 12,1    | 0,1602  |                                |
| 13.07.2008         | 17:09:00 | 1,1216        | 12,3      | 12,2    | 0,0327  |                                |
| 13.07.2008         | 17:10:00 | 1,12          | 12,2      | 12,1    | -0,0313 |                                |
| 13.07.2008         | 17:11:00 | 1,1094        | 12,3      | 12,2    | -0,0297 |                                |
| 13.07.2008         | 17:12:00 | 1,1374        | 12,3      | 12,1    | -0,044  |                                |
| 13.07.2008         | 17:13:00 | 1,1299        | 12,2      | 12,1    | 0,2123  |                                |
| 13.07.2008         | 17:14:00 | 1,1535        | 12,2      | 12,2    | 0,2967  |                                |
| 13.07.2008         | 17:15:00 | 1,1261        | 12,2      | 12,2    | 0,1603  |                                |
| 13.07.2008         | 17:16:00 | 1,1199        | 12,2      | 12,2    | 0,1713  |                                |
| 13.07.2008         | 17:17:00 | 1,131         | 12,2      | 12,1    | 0,0196  |                                |
| 13.07.2008         | 17:18:00 | 1,1297        | 12,2      | 12,1    | 0,0073  |                                |
| Filter<br>© Import | all      | 🔘 By differer | nce in ti | me [Mir | nute]   | Ø By difference in data [m³/h] |

Click on Next to continue with importing the Heating power.

- 1. Select Import power.
- 2. Click on the last column because it contains the power information. This is not obvious from the first measurements, since the values are quite small and even negative.
- 3. The power values in the logger file are given in kW. That is the reason for the small values. Since we have selected **W** in the beginning of that lesson change the **Unit [logger file]** to **kW** now.

| 1 | Import pow      | er       | DOWER     | 3 Unit [logger file] kw 🔹 |      |            |  |
|---|-----------------|----------|-----------|---------------------------|------|------------|--|
|   | lick on the col | Time     | Elow rate | 4                         | 5    | Heat Dower |  |
| 1 | 3.07.2008       | 17:08:00 | 1,1142    | 12,2                      | 12,1 | 0,160-2    |  |
| 1 | 3.07.2008       | 17:09:00 | 1,1216    | 12,3                      | 12,2 | 0,0327     |  |
| 1 | 3.07.2008       | 17:10:00 | 1,1205    | 12,2                      | 12,1 | -0,0313    |  |

We are going to import all data points. So just leave the default **Filter** settings to **Import all**. Click on **Next** to continue with importing the temperatures.

- 1. Select Import temperatures. The is no need to change the Unit °C.
- 2. Click on the 4th column to select it as Temperature (in).

3. Click on the 5th column to select it as Temperature (out).

| 1 | 🔽 Import tem                                          | peratures |           |       |        |            | Unit [logger file] C | • |  |  |  |
|---|-------------------------------------------------------|-----------|-----------|-------|--------|------------|----------------------|---|--|--|--|
| _ | Click on the two columns with IN and OUT TEMPERATURES |           |           |       |        |            |                      |   |  |  |  |
|   | Date                                                  | Time      | Flow rate | T(in) | T(out) | Heat Power | 1                    |   |  |  |  |
|   | 13.07.2008                                            | 17:08:00  | 1,1142    | 123   | 12     | 0,1602     |                      | 4 |  |  |  |
|   | 13.07.2008                                            | 17:09:00  | 1,1216    | 12,5  | 12,2   | 0,0327     |                      |   |  |  |  |
|   | 12 07 2009                                            | 17.10.00  | 1 1005    | 12.2  | 10.1   | 0.0212     |                      |   |  |  |  |

We will also import all temperature data, so you do not have to change the Filter setting. Click on Next to continue with importing reference reading. There is no data for it, so uncheck **Import reference reading** and click on **Next** to start the import.

The last screen will inform you about the success of the import process:

Click on Close to exit the Import Logger data wizard.

#### Flow rate

Back in the main window go to the page Flow rate. It looks like this:

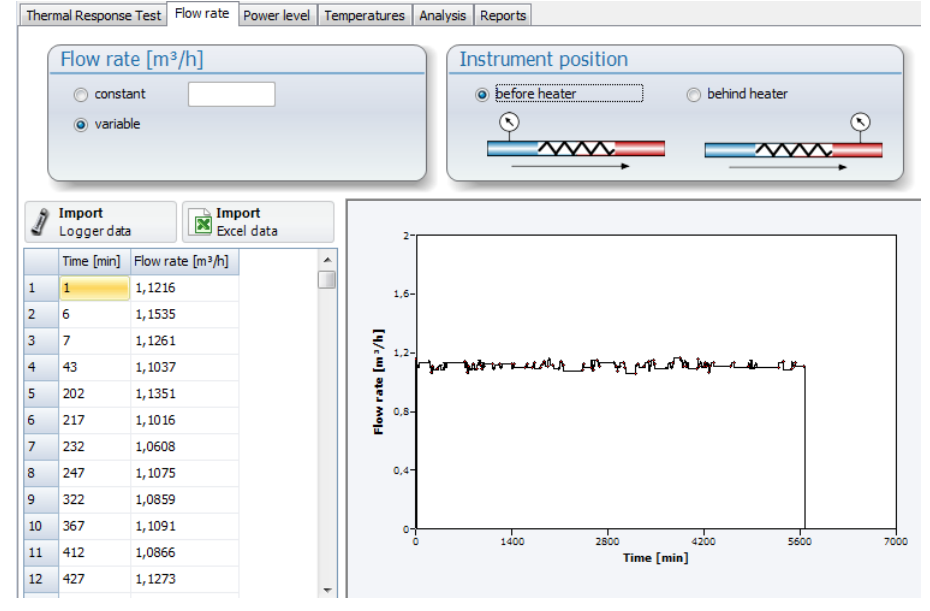

If it is not already set change the Instrument position to before heater.

#### **Power level**

Go to the page Power level. If you scroll down in the data table you will find out that the Power is switch on at about 41 min and switched off at 3817 min. Enter this two values in the text boxes above the table:

| Heating power [W] |      |
|-------------------|------|
| Power on [min]    | 41   |
| Power off [min]   | 3817 |
|                   |      |

#### Temperatures

Go to the page **Temperatures**. Enter **12.1** °C as the **Undisturbed ground temperature**.

Resize the window to have a better look at the data table. In the column Q the program displays the Power based on the difference in temperatures. Rows where the data is within the heating period appear in a different color.

|    | Tempera               | ature me    | asuremen     | ts [°C]      |                     |          |           |                            |
|----|-----------------------|-------------|--------------|--------------|---------------------|----------|-----------|----------------------------|
|    |                       | Undisturbed | ground tempe | erature [ºC] | 12,1                | I        | in/Out    |                            |
|    |                       |             |              |              |                     | © R      | Reference | ce reading Name            |
| 1  | Import<br>Logger data |             | Excel data   |              | Filter<br>reduce da | tapoints | , -       | 301                        |
|    | Time [min]            | T (in) [°C] | T (out) [°C] | ∆T(ln) [°C]  | ∆T(lin) [°C]        | Q [W]    | *         |                            |
| 34 | 34                    | 12,3        | 12,2         | 0,14         | 0,15                | 129      |           |                            |
| 35 | 38                    | 12,2        | 12,2         |              | 0,1                 | 0        |           |                            |
| 36 | 39                    | 12,2        | 12,2         |              | 0,1                 | 0        |           |                            |
| 37 | 40                    | 12,2        | 12,2         |              | 0,1                 | 0        |           | 18-                        |
| 38 | 41                    | 16,8        | 12,1         | 0            | 2,35                | 6065     |           |                            |
| 39 | 42                    | 16,9        | 12,1         | 0            | 2,4                 | 6194     |           |                            |
| 40 | 43                    | 16,8        | 12,1         | 0            | 2,35                | 6065     |           | <b>E</b> <sup>12</sup>     |
| 41 | 44                    | 16,9        | 12,1         | 0            | 2,4                 | 6194     |           |                            |
| 42 | 45                    | 16,8        | 12,2         | 1,19         | 2,4                 | 5936     |           | 6-                         |
| 43 | 46                    | 16,9        | 12,2         | 1,21         | 2,45                | 6065     |           |                            |
| 44 | 47                    | 16,9        | 12,3         | 1,45         | 2,5                 | 5936     |           |                            |
| 45 | 48                    | 16,9        | 12,3         | 1,45         | 2,5                 | 5936     |           | 0 1400 2800 4200 5600 7000 |
| 46 | 49                    | 17          | 12,2         | 1,23         | 2,5                 | 6194     |           | Time [min]                 |
| 47 | 50                    | 16,9        | 12,3         | 1,45         | 2,5                 | 5936     | +         | Inflow     Outflow         |

By now all required data is entered into the program. The next lesson shows how to create the documentation of the TRT.

### 3.2 Creating the documentation

This lesson is based on the data entered in the previous lesson. Select **Analysis** | **Create documentation** from the menu. The program will select the page **Analysis** automatically.

Expand the panel **Display** (on the right hand side of the graph) and apply the following settings:

| Display               |          |  |  |  |  |  |
|-----------------------|----------|--|--|--|--|--|
| T(in)                 | <b>V</b> |  |  |  |  |  |
| T(out)                | <b>v</b> |  |  |  |  |  |
| ΔT (linear)           |          |  |  |  |  |  |
| Flow rate             | <b>V</b> |  |  |  |  |  |
| Power measured        | <b>V</b> |  |  |  |  |  |
| Power calculated      | <b>V</b> |  |  |  |  |  |
| Reference temperature |          |  |  |  |  |  |

The program will draw a marker for every data point. Since we have a lot of data points it is recommended to hide the markers. Expand the panel **Diagram** and set the value of **Marker size** to **0**.

Changes become visible if you hit the Return (Enter) key of leave the text box.

To show a legend select **bottom** for the option **Legend**, which is also in the panel **Diagram**. In case the legend overlaps with the graph increase the value for **Lower margin**, e.g. to **15** mm.

#### Axis scaling

The temperature axis scales from 10 to 30 °C, which is a good range for the sample data.

Eventually the intervals of the axis labeling are "not nice", e.g. every 4 °C (10, 14, 18, etc.). To change this set the **Major unit** in the panel **Temperature axis** to **4**.

Change the Value format to 0.0 to display only one digit after the decimal separator.

The Value format uses 0 for a digit which is displayed always. The # is used for an optional digit. The dot . is used as the placeholder for the decimal separator set up in Windows.

On the **Time axis** the **Maximum** is set to **Auto**, thus the maxium value displayed is 7000. Change it from **Auto** to **6000** and enter **6** as the **Major unit**. Now every 1000 a number label is displayed.

Expand the panel Power axis and change the Major unit to 4 and the Maximum to 8000 W.

In the panel panel Flow Axis change the Major unit to 3 and the Maximum to 1,5 m<sup>3</sup>/h.

#### **Report preview**

The diagram now looks pretty clear. Go to the **Reports** tab and have a look at the Print preview. Select the **Documentation** from the tree view:

| ···· 🔳 | Data           |
|--------|----------------|
| 🔺 · 🔳  | Analyses       |
|        | New analysis 1 |
|        | Documentation  |

Sometimes the axis label draw beyond the frame:

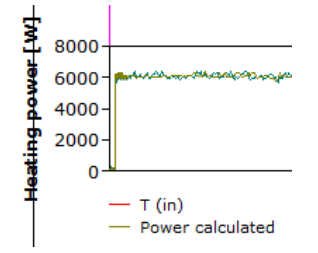

In that case go back to the Analysis tab, open the panel **Diagram** and increase the value for the Left Margin, e.g. to 25 mm. Go back to the print preview, it should look like this:

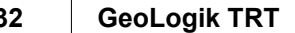

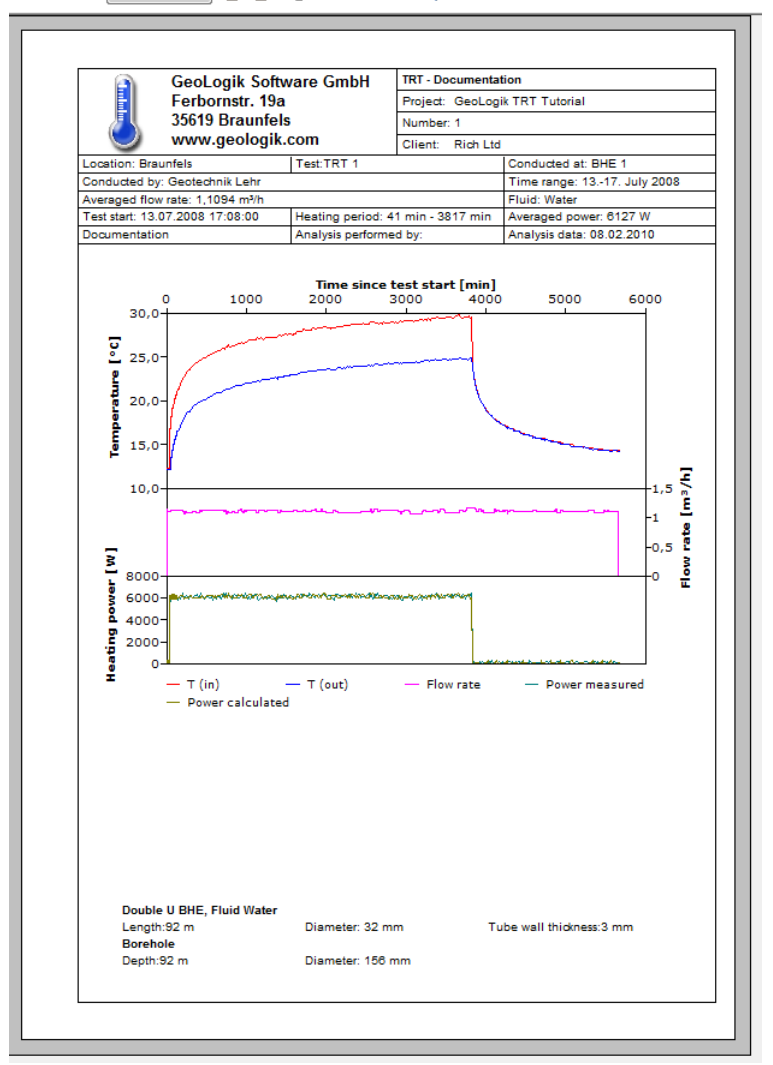

Full page 🔹 📮 🖕 Previous Page Print Preview Next Page

#### 3.3 **Determining Thermal resistance**

This lessen continues the previous chapter. Select Analysis | Determine RB from the menu. The program changes to the Analysis tab, and the diagram looks quite good already. Now you can

- 1. shift the straight line by clicking on it and holding down the left mouse button to change time for the first fluid exchange, or
- 2. entering a numerical value for the time of the first fluid exchange
- 3. change the **Device volume** (TRT device + tubes to the BHE); the default volume is set under Tools | Options on the Device tab. This value is used to calculate the theoretical duration and has no direct impact on the calculation of R<sub>B</sub>.

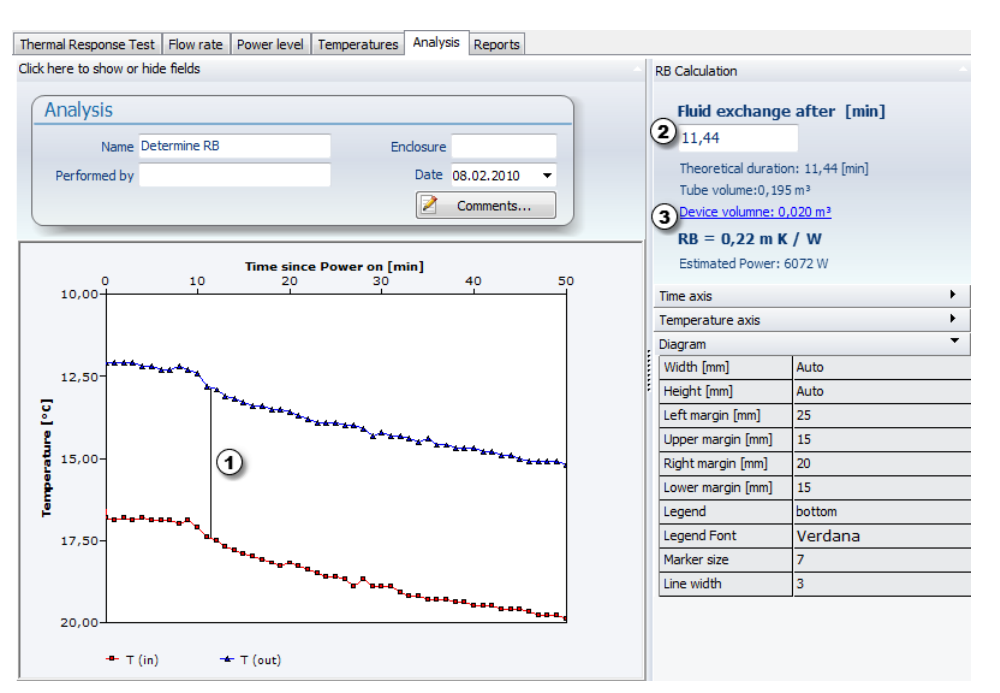

As described in the previous chapter you can change axis scaling and preview the report.

### 3.4 Calculating underground parameters

This lesson is based on the data entered in the previous lesson. Select **Analysis** | **Determine Thermal parameters** from the menu. The program will select the page **Analysis** automatically. Now you can:

- 1. Perform an automatic **Fit**. This will change **Thermal Conductivity** and **Volumetric Heat Capacity** in a way that deviation from the data points is minimized. Click on **Fit** now to do it.
- 2. The **Thermal Conductivity** can be changed by entering a numerical value in text box. You can also use the slider control below the text box. The graph is updated automatically. In the semilog view below the change of the thermal conductivity changes the slope of the straight line section.
- 3. The same applies to the **Volumetric Heat Capacity**. In the semilog view below the change of the Volumetric Heat Capacity will shift the line vertically. The button with the padlock on it will lock a parameter, so it will not change if a automatic Fit is performed.
- 4. Click on Change RB to select a Thermal resistance or to enter it.
- 5. If you click on **Change method** a dialog will show up providing options for the calculation. For example, the program can either calculate the heating power from the differences in temperatures or use directly measured data. Also the value for the effective radius can be set here.
- 6. Another option is to **define an analysis time range**. This allows you to select a different interval in time; by default the program uses the time after the first fluid exchange as a starting point, and the power off of the heater as the ending point.
- 7. You can also change the calculation model here. The default model is the **line source**. Be aware that the program becomes slower if you select the **cylinder source**, since the calculation is more time consuming.
- 8. Click on **Comments** to write remarks for the analysis.

#### 34 GeoLogik TRT

| Thermal Response Test   Flow rate   Power level   Temperatures   Analysis   Reports                                                                                                    |                                                                                                    |  |
|----------------------------------------------------------------------------------------------------|----------------------------------------------------------------------------------------------------|--|
| Click here to show or hide fields                                                                                                    | Results                                                                                                    |  |
| Analysis         Name Underground parameters       Enclosure         Performed by       Date 08.02.2010          Image: Comments       Image: Comments                                         | Thermal conductivity [W / m K]         2       2,404         2       2,404         +       +         Volumetric Heat Capacity [MJ/(m³K)]         3       5,25                                                                                              |  |
| Time since first fluid exchange [min]         1000         10000           0,1         1         100         1000         10000           0,0         1         100         1000         10000 | •                                                                                                    |  |
| 5,00-<br>5,00-<br>15,00-                                                                                                    | <ul> <li>Fit to data points</li> <li>RB = 0,22 m K / W Change RB (4)</li> <li>Qh = 66,6 W/m</li> <li>r = 26 mm</li> <li>Change methor elements</li> <li>Change to cylinder source</li> <li>Time axis</li> <li>Temperature axis</li> <li>Diagram</li> </ul> |  |
| 20,00<br>• ΔT measured —ΔT calculated                                                                                                    |                                                                                                    |  |

This chapter ends the lessons about analyzing a TRT.

### 3.5 **Printing reports**

Assuming you have worked through the previous lesson click on the **Reports** tab now. In the tree view click on **Data** to see the print preview of the report:

| Thermal Response Test | Flo  | w rate F   | Power le                                                                | vel Temperatures      | Analysis  | Reports | s                   |                             |          |           |        |  |
|-----------------------|------|------------|-------------------------------------------------------------------------|-----------------------|-----------|---------|---------------------|-----------------------------|----------|-----------|--------|--|
| Data                  | Prir | nt Preview | Pag                                                                     | ge width 🔻 🔲          |           | revious | Page 🚽              | Next P                      | age      |           |        |  |
|                       | ſ    |            |                                                                         |                       |           |         |                     |                             |          |           |        |  |
|                       |      |            | GeoLogik Software GmbH Thermal Response Test S. 1 v. 9                  |                       |           |         |                     |                             |          | S. 1 v. 9 |        |  |
|                       |      |            |                                                                         | Ferbor                | nstr. 19a |         |                     | Project:                    | GeoLogik | TRT Tut   | orial  |  |
|                       |      |            | 35619 Braunfels                                                         |                       |           |         |                     | Number: 1                   |          |           |        |  |
|                       |      |            |                                                                         | 🥑 www.g               | eologik.c | om      |                     | Client:                     | Rich Ltd |           |        |  |
|                       |      |            | Location: Braunfels TRT: TRT 1                                          |                       |           |         | Conducted at: BHE 1 |                             |          |           |        |  |
|                       |      |            | Conducted by: Geotechnik Lehr                                           |                       |           |         |                     | Time range: 1317. July 2008 |          |           |        |  |
|                       |      |            | Undisturbed ground temperature: 12,1 °C Test start: 13.07.2008 17:08:00 |                       |           |         |                     |                             | :00      |           |        |  |
|                       |      |            | Heating                                                                 | g period: 41 min to 3 | 817 min   |         |                     |                             |          |           |        |  |
|                       |      |            |                                                                         | Time                  | Temperatu | re in   | Temperature         | e out                       | Flow rat | e         | Power  |  |
|                       |      |            | 1                                                                       | 1                     | 12,30     |         | 12,20               |                             | 1,12     | 16        | 32,70  |  |
|                       |      |            | 2                                                                       | 2                     | 12,20     |         | 12,10               |                             |          |           | -31,30 |  |
|                       |      |            | 3                                                                       | 3                     | 12,30     |         | 12,20               |                             |          |           | -29,70 |  |
|                       |      |            | 4                                                                       | 4                     | 12,30     |         | 12,10               |                             |          |           | -44,00 |  |
|                       |      |            | 5                                                                       | 5                     | 12,20     |         | 12,10               |                             |          | 0.5       | 212,30 |  |
|                       |      |            | 0                                                                       | 0                     | 12,20     |         | 12,20               |                             | 1,10     | 30        | 290,70 |  |
|                       |      |            | 2                                                                       | /<br>9                | 12,20     |         | 12,20               |                             | 1,12     | 01        | 171.30 |  |
|                       |      |            | 9                                                                       | 9                     | 12,20     |         | 12,20               |                             |          |           | 19.60  |  |
|                       |      |            | 10                                                                      | 10                    | 12,20     |         | 12,10               |                             |          |           | 7,30   |  |

In the picture above the zoom factor is set to **Page width**. You can do this by clicking on the appropriate icon or selecting **Page width** from the combo box. In the preview you can see in the top right corner of the page that the document has 9 pages. Use the buttons **Previous Page** and **Next Page** to browse.

#### Selecting a printer

The program starts to print immediately if the Print icon is clicked, no dialog is shown. If you want to select a different printer or change the print settings select **File** | **Printer Setup** from the menu. Do this now and select a printer you want to use for our example. A total of 12 pages will be printed, so we recommend using a PDF driver instead of a real printer.

#### Selecting the reports

Check the Data node and the Analyses node in the tree view and click on Print.

In case you are printing to a PDF driver: The program will create 4 documents, one for the data

| rial 35 | Tutorial                                                                                 |
|---------|------------------------------------------------------------------------------------------|
|         |                                                                                          |
|         | report and and for each analysis (we have 2 of theme). Come DDE drivers reported an acti |

report and one for each analysis (we have 3 of them). Some PDF drivers provide an option to conflate these documents into a single document, so you have to distribute only one PDF file for the TRT.

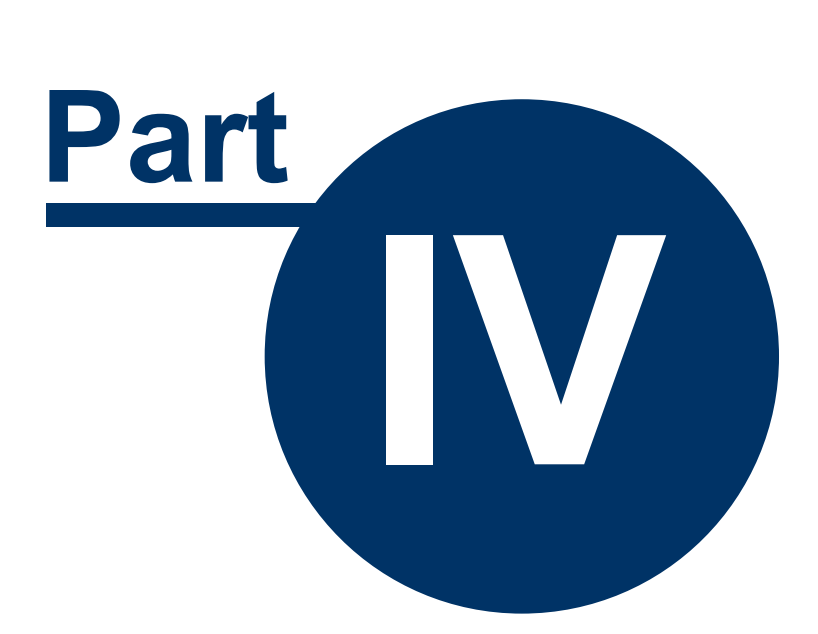

## 4 Appendix

### 4.1 Technical Support

Technical support for GeoLogik TRT can be obtained

- on our website www.geologik.com
- via phone +49 (0) 64 42 96 21 73
- via E-mail info@geologik.com

### **Desktop-Sharing**

We also provide desktop sharing as a special service to getting support. You need to have an Internet connection to use it. During a desktop sharing session the screen content is transferred, either your screen to GeoLogik or vice versa. The conversation takes place via phone.

To start a desktop sharing session select **Help** | **Desktop-Sharing** from the menu and follow the instructions.

| Start Desktop Sharing Session                                                                                             |
|----------------------------------------------------------------------------------------------------|
| Online Desktop Sharing                                                                                                    |
| Use this function to look at the desktop of GeoLogik Software. You need an Internet connection to establish a connection. |
| Call this phone number:<br>+49-(0)6442-962173<br>to contact technical support.                                            |
| Click here to start the Desktop Sharing Software.                                                                         |
| Enter the session nummber you have obtained from GeoLogik technical support.                                              |
| <u>Close window</u>                                                                                                    |
|                                                                                                    |

## 4.2 References

Loose, P. (2007): Erdwärmenutzung.- 2. Aufl., C. F. Müller, Heidelberg.

39

# Index

## - A -

air temperature 14

- C -

Cylinder source model 20

- D -

Data report 23

- E -

Effective radius 22 Ethylene glycol 19

## - F -

Filter 15 Flow rate 13 Fluid exchange 19, 32 Full version 6

## - H -

Heat capacity 20, 33 Heating power 13

## - | -

inflow 14 Installation 6

## - L -

License number 6 Line source model 20 Logger data 15

## - 0 -

outflow 14 outside air temperature 14

## - P -

PDF 34 Power level 13 Printer setup 23 Printing 23, 34 Profil Tec 12 Propylene glycol 19

## - R -

Radius22Reduce data points15Register6Reports23

## - S -

Support 38

## - T -

temperatures 14 Test start 10 Thermal conductivity 20, 33 Thermal resistance 19, 20, 32

## - U -

Units 10

## - V -

Volumetric heat capacity 20

## - W -

Well completion diagram 12